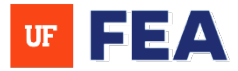

# PROXY INSTRUCTION GUIDE (FACULTY, DESIGNEES, COLLEGE AND DEPARTMENT ADMINS)

### **PROXY EDITING SECTION OVERVIEW:**

Proxy editing allows users to manage another individual's profile by temporarily assuming their access rights. This guide explains how to proxy edit as a faculty or non-faculty member within the system.

## ACCESSING PROXY EDITING SECTION

#### **PROXY LOG IN NAVIGATION:**

 Log in: The system using your credentials [Link to Navigation Guide and Login Page].
 NOTE: If you have proxy editing privileges, a gray banner will appear at the top of the screen. This banner remains visible regardless of which tab you are on.

| Proxy Editing 🕥                                                                                      | k                                                                                               |                                                               |                                                        |                |
|----------------------------------------------------------------------------------------------------|-------------------------------------------------------------------------------------------------|---------------------------------------------------------------|--------------------------------------------------------|----------------|
| Faculty Insight                                                                                      |                                                                                                 |                                                               |                                                        | GA Gator Ali 🗸 |
| Search Activities Rep                                                                                | orting Admin Customization Wo                                                                   | orkflow Help                                                  |                                                        |                |
| Reporting<br>Add and customize forms to<br>your records<br>Accreditation Reports<br>Activity Reports | Home / Reporting Home     Welcome to Reporting     The difference between two or more report ca | ategories are displayed below. We believe these will be helpf | ul in selecting the appropriate report you are looking | for.           |
|                                                                                                    | Accreditation Reports                                                                           | Activity Reports                                              |                                                        |                |
|                                                                                                    | Get access to different reports<br>from several accreditation<br>boards                         | Access detailed insights to all<br>Activity Standard reports  |                                                        |                |

## **ENABLING PROXY EDITING SECTION**

#### **ENABLING PROXY:**

- 1. Locate: The Proxy Editing Toggle and turn it on.
- 2. Use the drop-down menu: A drop-down menu will appear, listing the faculty members you have permission to proxy edit. Use the up and down arrow keys to navigate through the names.
- 3. Click: On the desired name to select it.

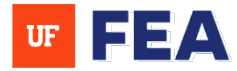

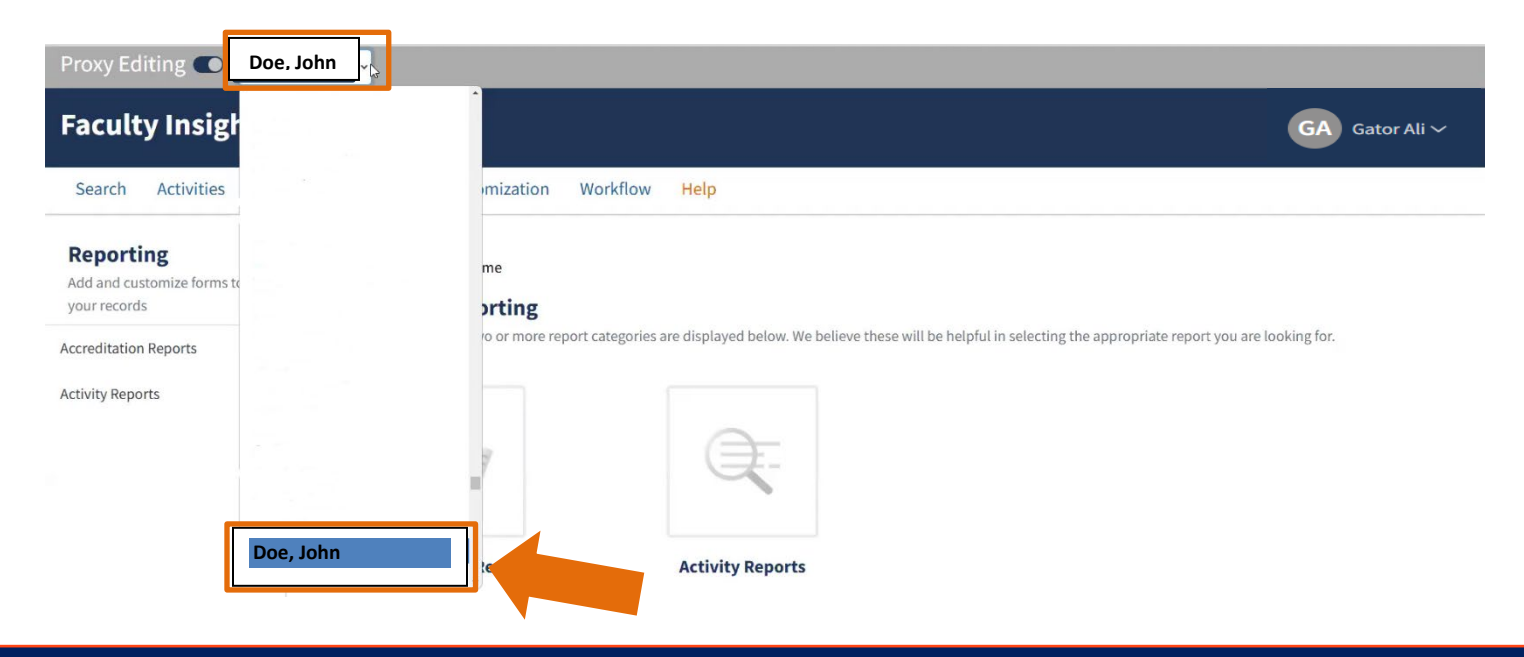

## CONFIRMING PROXY EDITING SECTION

### **CONFIRMING PROXY EDITING MODE:**

1. After selecting a faculty member: A message will confirm that you are now proxy editing as that individual.

**NOTE:** You will now have full access to the faculty member's profile.

| Proxy Editing 💽 Doe John 🗸 Now editing John DOE All changes saved automatically.                                                         |                                                                                                    |       |  |
|----------------------------------------------------------------------------------------------------|----------------------------------------------------------------------------------------------------|-------|--|
| Faculty Insight                                                                                                    |                                                                                                    |       |  |
| Home Search My Profile Activities Documents Reporting Workflow Help                                                                      |                                                                                                    |       |  |
| Welcome, John<br>Faculty Insight is a comprehensive tool for you to store, organize, and showcase your academic and career achievements. |                                                                                                    |       |  |
| Complete Workflow Tasks Please complete these tasks as soon as possible.                                                                 | Complete your Profile<br>Keep your academic profile up-to-date by reviewing the below activities.<br>O Update your photo<br>I'll do it later |       |  |
|                                                                                                    | O Update your Research Interests<br>I'll do it later                                                                                         |       |  |
| You're up to date!<br>There are currently no tasks assigned to you.<br><b>Go to Workflow</b>                                             | O Update your Research<br>Summary<br>I'll do it later                                                                                        | etion |  |
|                                                                                                    | O Update your Research<br>Keywords<br>I'll do it later                                                                                       |       |  |

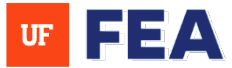

## MANAGING ACTIVITIES SECTION

### **MANAGING ACTIVITIES AS A PROXY:**

1. **Once proxy editing is enabled:** Refer to other instructional guides (IGs) for managing specific activities in the activity manager on behalf of the selected faculty member [Link to Instruction Guides].

| Proxy Editing C      | Doe, Joh  | Now editing John .DOE: All changes saved automatically.                                                                                                    |  |
|----------------------|-----------|----------------------------------------------------------------------------------------------------|--|
| Faculty Insight      |           | JD John Doe \                                                                                                    |  |
| Home Search My F     | Profile A | tivities Documents Reporting Workflow Help                                                                                                    |  |
| Activity Manager     | e         |                                                                                                    |  |
| Awards & Honors      | ~         | Welcome to the Activity page                                                                                                    |  |
| Career               | ~         | The forms on this page are provided for faculty to self-report their accomplishments. In some cases, your institution may be providing data on your behalf. Additionally, Academic Analytics curates certain scholarship data for faculty and may have not account of fordback. |  |
| Clinical Activities  | ~         | acuity and may have pre-populated records to you. Thank you to taking the time to review your data and provide additional mioriflation/records.                                                                                                    |  |
| Creative Works       | ~         |                                                                                                    |  |
| Scholarship          | ~         |                                                                                                    |  |
| Service              | ~         |                                                                                                    |  |
| Teaching & Mentoring | ~         |                                                                                                    |  |
|                      |           |                                                                                                    |  |

## **EXITING PROXY SECTION**

### **EXITING PROXY EDITING MODE:**

To stop proxy editing: Log out or switch back to your original user profile as needed.
 NOTE: If the Proxy Editing Toggle is on without a selected name, it may affect your platform view.
 To avoid issues, please turn it off when not in use.

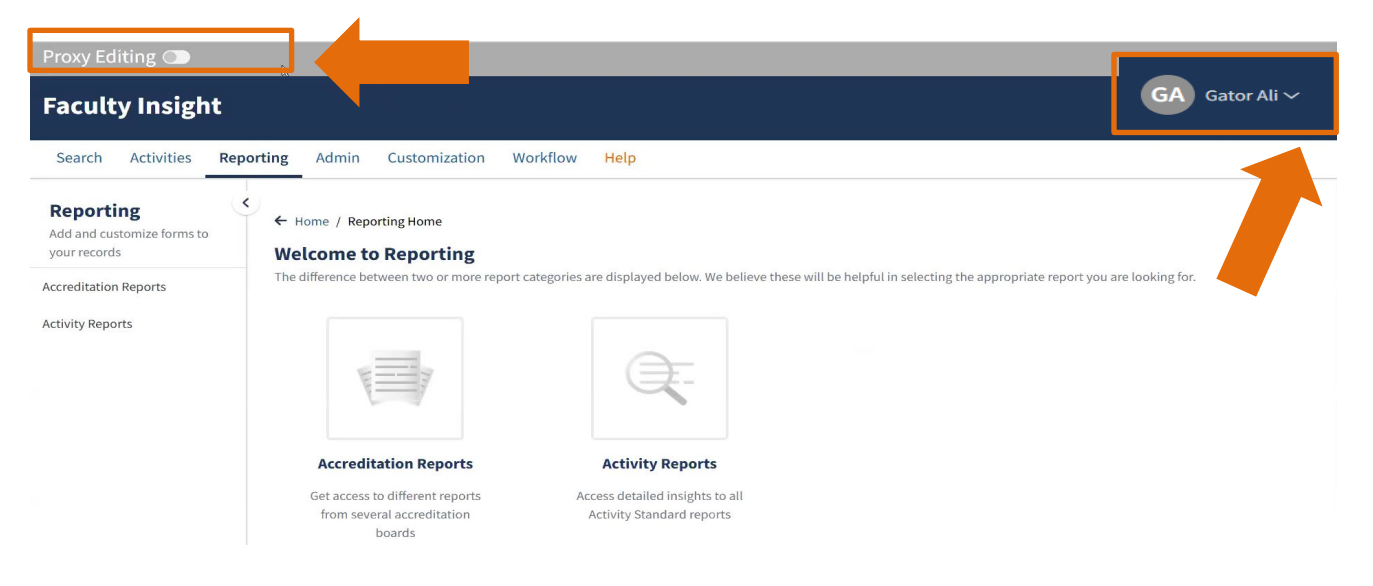

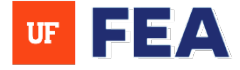

FOR ADDITIONAL ASSISTANCE

### Policies & General Questions

Office of the Provost | Academic and Faculty Affairs UF-FEA@ufl.edu

Technical Issues Academic Analytics facultyinsightproductquality@academicanalytics.com